# 学生向け最新版 Office (Microsoft 365 Apps) インストールマニュアル

Ver.1.4

香川大学情報メディアセンター

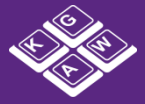

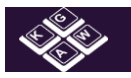

# 内容

| 1. | 概要                                       | . 1 |
|----|------------------------------------------|-----|
| 2. | 作業を始める前に                                 | 2   |
| З. | Office365 ログイン                           | 3   |
| 4. | Office365 のインストール                        | 4   |
|    | (Windows の場合)インストール途中で Office を使うことができます | 4   |
| 5. | Office ライセンス認証                           | 7   |
| 6. | アンインストール・再インストールの方法                      | 10  |
| 7. | よくある注意点                                  | 12  |

## 1. 概要

香川大学は、マイクロソフト包括契約を締結しています。この契約は、教職員対象ですが、 学生が無償で最新版Officeを使用できる特典も含まれております。これは、学生が在学中の み、学生向け特典「Student Advantage」として「Microsoft365 Apps(旧Office365 Pro PLUS」 を無償で使用できるというものです。

「Microsoft365 Apps」はマイクロソフト社のクラウドサービスの一つですが、web ブラ ウザ上で動作するものではなく、PC にインストールして使えます。Office のバージョンは 現行の最新版「Office2019 Professional Plus」(2020年1月現在)と同等ですが、 今後 Office の最新バージョンがリリースされると、インストールできる製品もその最新版 が提供されます。(過去のバージョンは使用できません)

ダウンロード方法は、香川大学ダウンロードステーションとは別のサイトから行います。 Microsoft 社クラウドサービスポータルサイトである Office365 から、学内で使用してい る ID でログインし、インストールしてください。

-人につき WindowsPC/Mac5 台、ダブレット5台、スマホ5台までインストールが可能 です。

## 2. 作業を始める前に

インストールする環境を整えます。

■用意するもの

- インストールしたい PC 端末
   <u>必ず、管理者権限でログインしてください。</u>
- ネットワーク環境

■システム要件

<Windows>

| OS     | Windows8/8.1/10, Windows Server 2008R2/2012 |
|--------|---------------------------------------------|
| プロセッサ  | 1.6 GHz 以上、2 コア                             |
| メモリ    | 4 GB RAM、2 GB RAM (32 ビット)                  |
| ディスク容量 | 4GB                                         |
| 解像度    | 1280 x 768                                  |

<Mac>

| OS     | Mac OS X バージョン 10.5.8 以降 |
|--------|--------------------------|
| プロセッサ  | Intel プロセッサのみ            |
| メモリ    | 4 GB RAM                 |
| ディスク容量 | 10 GB                    |
| 解像度    | 1280 x 800 以上            |

■所要時間

PC のスペック・ネットワークの回線速度よりますが、通常は 5~10 分程度で終了します。

(WindowsPC の場合、インストール進行中にも Office を起動して使用することができます)

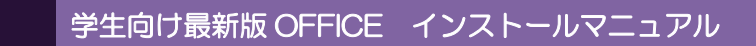

# 3. Office365 ログイン

<u>https://portal.office.com/OLS/MySoftware.aspx</u>
 (Microsoft 社クラウドサービスポータルサイト) ヘアクセスします。
 ※例は Windows10 です。macOS も同様な手順でインストールを行ってください。

## ユーザーID:s学籍番号@kagawa-u.ac.jpを入力します。

| and the second second |                                                                                       |                                             |
|-----------------------|---------------------------------------------------------------------------------------|---------------------------------------------|
|                       | Microsoft<br>サインイン<br>メール、電話、Skype                                                    | s 学籍番号@kagawa-u.ac.jp                       |
|                       | アカウントをお持ちではない場合、作成できます。<br>アカウントをお持ちではない場合、作成できます。<br>アカウントにアクセスできない場合<br>サインイン オプション |                                             |
|                       |                                                                                       |                                             |
|                       |                                                                                       | ©2019 Microsoft 利用規約 プライバシーと Cookie<br>1445 |

パスワードを入力して[サインイン]をクリックします。
 パスワード: 香大 ID のパスワード

| and the state |                                                   |                                                 |
|---------------|---------------------------------------------------|-------------------------------------------------|
|               | Microsoft<br>← s00a000@kagawa-u.ac.jp<br>パフロードの入力 |                                                 |
|               | バスワード<br>バスワード<br>バスワードを忘れた場合                     |                                                 |
|               |                                                   |                                                 |
|               |                                                   | ©2019 Microsoft 利用規約 プライバシーと Cookie             |
|               | U H 😋 🔚 🥰 🧿 🔤 🐗                                   | د <sup>و</sup> م 📾 🧟 (با) 🕲 ا±446<br>2019/06/05 |

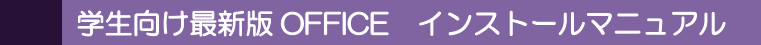

## 4. Office365 のインストール

OS によってインストールできるプログラムが異なります。

① 言語、バージョンを選択し、[Office のインストール]ボタンを押下し、インストールを開始します。

| ব-   | イアカウント                            |                                      | Д Ę   | ₿?         | 8 |
|------|-----------------------------------|--------------------------------------|-------|------------|---|
|      |                                   | インストール情報                             |       |            |   |
| ŵ    | マイ アカウント                          |                                      |       |            |   |
| 8    | 個人情報                              | Office 🛛 🖉 🕼 🕼 🕼 🕼 🗠                 |       |            |   |
|      | サブスクリプション                         | 言語 ① パーション<br>日本語 (日本) ▼ (64 ビッ▼ トール |       |            |   |
| ୍ଦ୍ତ | セキュリティとプライバシー                     | 1 インストール数 ~                          |       |            |   |
| A    | アプリの権限                            |                                      |       |            |   |
| ₹    | インストール情報                          | Skype for Busine's                   |       |            |   |
| ß    | ※インスト-                            | -ル先 PC で 64 ビットの Windows を           |       |            |   |
| ٤Ş   | 実行していても、既定では 32 ビット版が推奨とな         |                                      |       |            |   |
|      | りインストールされます (詳しくは <u>5. よくある注</u> |                                      |       |            |   |
|      | <u>意点</u> の章を                     | ご覧ください)                              |       | 14-48      |   |
|      | -                                 | h m ∧ Å                              | 🥫 🕼 🛞 | 2019/06/05 | 3 |

#### (Windows の場合) インストール途中で Office を使うことができます

インストールが開始されてからしばらくすると、バックグラウンドで Office アプリケーションを起動さ せることが可能です。ただし、インストールは完全に終わっていませんので、オフラインにしたり、再起 動・スリープなどはしないように注意が必要です。

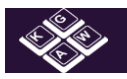

② インストーラーがダウンロードされるので、これを実行します。

| マイ アカウント                                                                                                    | まだいくつか手順があります                                                                                                    | Q @ ? Ø           |
|----------------------------------------------------------------------------------------------------|----------------------------------------------------------------------------------------------------|-------------------|
| <ul> <li>マイアカウント</li> <li>Q 個人情報</li> <li>サブスクリプション</li> <li>Q セキュリティとプライパシー</li> <li>アプリの権限</li> <li>         ・アプリの権限         ・・・・・・・・・・・・・・・・・・・・・・・・・・・・・</li></ul> | Setup       (はい)         (ほい)       (はい)         (ほん)       (ほん)         (目底く)       (こん)         (日気)       (こん)         (日気)       (こん)         (日気)       (こん)         (日気)       (こん)         (日気)       (こん)         (日気)       (こん)         (日気)       (こん)         (日気)       (1)         (1)       (1)         (1)       (1)         (1)       (1)         (1)       (1)         (1)       (1)         (1)       (1)         (1)       (1)         (1)       (1)         (1)       (1)         (1)       (1)         (1)       (1)         (1)       (1)         (1)       (1)         (1)       (1)         (1)       (1)         (1)       (1)         (1)       (1)         (1)       (1)         (1)       (1)         (1)       (1)         (1)       (1)         (1)       (1)         (1)       (1)      ( |                   |
| 🎾 ツールおよびアドイン                                                                                                    | manupresses setup J710<br>youss.<br>インストーラーがダウンロードされるので、                                                                                                    | これを実行します。         |
| l (x)<br>(x)<br>(x)<br>(x)<br>(x)<br>(x)<br>(x)<br>(x)                                                                                                    | PP 5 インストールに開するヘルプが必要ですか?                                                                                                    | ļ                 |
| <b>Setup.X64.ja-jp_O3e</b> へ<br>1.6/7.4 MB、張り14 秒                                                                                                    |                                                                                                    | すべて表示 ×           |
| 壬 O ここに入力して検索                                                                                                    | 4. 🖓 🖳 🤤 💽 🖬 🥵                                                                                                    | ^ 価 ╔ (1) ⊗ 14:49 |

③ [準備しています]と表示されますのでしばらくお待ちください。

| triupr.c754         77/b088         c3xN=N/##         g2b63d7Ff:         B2c                                                                                                    | クリックします       ① 充品します         Pr(ADØR前 2019)       ② 充品します         出いをクリックして、インストールを       ③ カンライン大競を離持します         ごなり       ① 大品します         出いをクリックして、インストールを       ③ オンライン大競を離持します         マイスのの時本をクリックして、インストールを       ③ オンライン大競を離けたします         コンストールに関するへルンガルをするか       1 | マイ 7500ト                                                    |                                                   |                                                                                 |  |
|----------------------------------------------------------------------------------------------------|----------------------------------------------------------------------------------------------------|-------------------------------------------------------------|---------------------------------------------------|---------------------------------------------------------------------------------|--|
| 發走                                                                                                    | クリックします クナ(AOGM)を2019 はいを2019クレに、インストールを 解除します。 ロメーをクリックして、インストールを 解除します。 ロメーをクリックして、インストールを 解放します。 ロメーをクリックレートドするに は、特徴がかどる者合があります。 インストールに関するヘルプが必要ですか?                                                                                                    | etsu97(c754)<br>77700e8<br>42x1-2/f#<br>9-148407F45         | C Office<br>建得到JCN33                              | C) Office                                                                       |  |
| <ul> <li>● [定て]をクリックします</li> <li>● か忘します</li> <li>● オンゴイン状態を維持</li> <li>シ帯に応じて[フ+1Aの最新をのリッ</li> <li>しなり、インストールを</li> <li>レます</li> <li>シーンストールを</li> <li>シーンストールを</li> <li>レます</li> <li>シーンストールを</li> <li>シーンストールを</li> <li>レます</li> <li>シーンストールを</li> <li>シーンストールを</li> <li>シーンストロールを</li> <li>シーンストロールを</li> <li< td=""><td>インストールに関するヘルブが必要ですか?</td><td>③定<br/>③ (実行)をクリックします<br/>※景に応てしアイルの統約をクリッ<br/>クして、ファイルを実行します。</td><td>● 承諾します<br/>はいをクリックして、インストールを<br/><sup>第始します。</sup></td><td><ul> <li>オンライン状態を維持します</li> <li>すべてのOfficeをダウンロードするには、特徴がかかる場合があります。</li> </ul></td><td></td></li<></ul> | インストールに関するヘルブが必要ですか?                                                                                                    | ③定<br>③ (実行)をクリックします<br>※景に応てしアイルの統約をクリッ<br>クして、ファイルを実行します。 | ● 承諾します<br>はいをクリックして、インストールを<br><sup>第始します。</sup> | <ul> <li>オンライン状態を維持します</li> <li>すべてのOfficeをダウンロードするには、特徴がかかる場合があります。</li> </ul> |  |

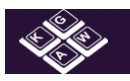

| Office |                     | × |
|--------|---------------------|---|
|        |                     |   |
|        | Office をインストールしています |   |
| _      | すぐに完了します。           |   |

④ 以下のような表示が出たら、[閉じる]をクリックします。

| Office                                                               |   |
|----------------------------------------------------------------------|---|
|                                                                      |   |
|                                                                      | 1 |
| すべて完了です。Officeはインストールされました。<br>アプリを表示するには [スタート] をクリックします。<br>閉じる(C) |   |

⑤ 以上でインストールは完了です。

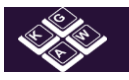

## 5. Office ライセンス認証

① スタートボタンから[Excel]を選択します。

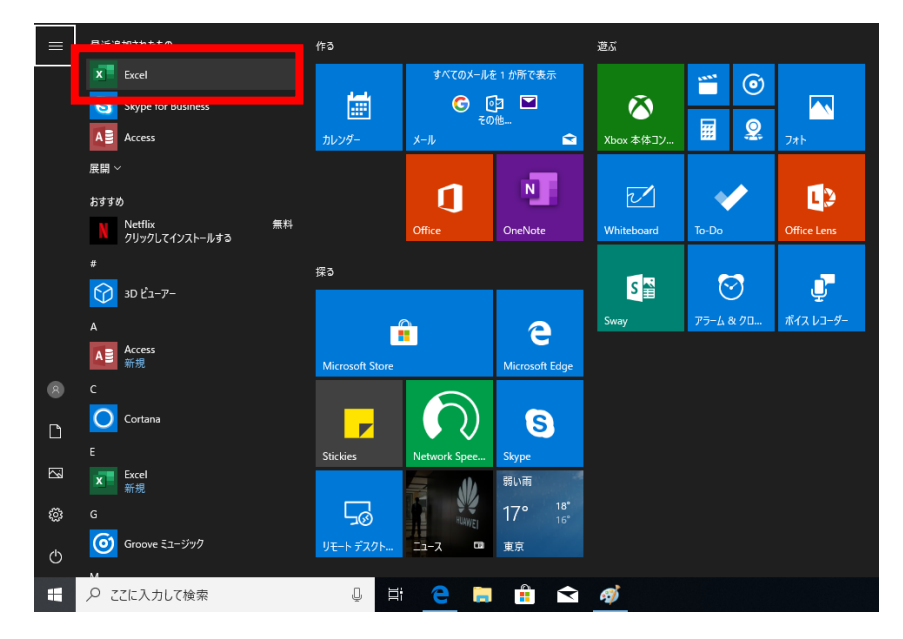

- ② s 学籍番号@kagawa-u.ac.jp を確認して[次へ]をクリックします。
- ③ 香大 ID のパスワードを入力して、[サインイン]します。

|                                                                                            | ×                                                                                       |
|--------------------------------------------------------------------------------------------|-----------------------------------------------------------------------------------------|
| Microsoft<br>Office ライセンス認証<br>\$00a000@kagawa-u.ac.jp ×<br>アカウントがない場合 アカウントを作成しましょう<br>次へ | Microsoft<br>s00a000@kagawa-u.ac.jp<br>パスワードの入力 パスワードの入力 パスワードを忘れた場合<br>別のアカウントでサインインする |
| ©2019 Microsoft プライバシーに関する声明                                                               | 利用規約 プライバシーと Cookie ・・                                                                  |

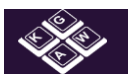

## 学生向け最新版 OFFICE インストールマニュアル

- ④ ✓を入れたまま[はい]をクリックします。
- ⑤ [完了]をクリックします。

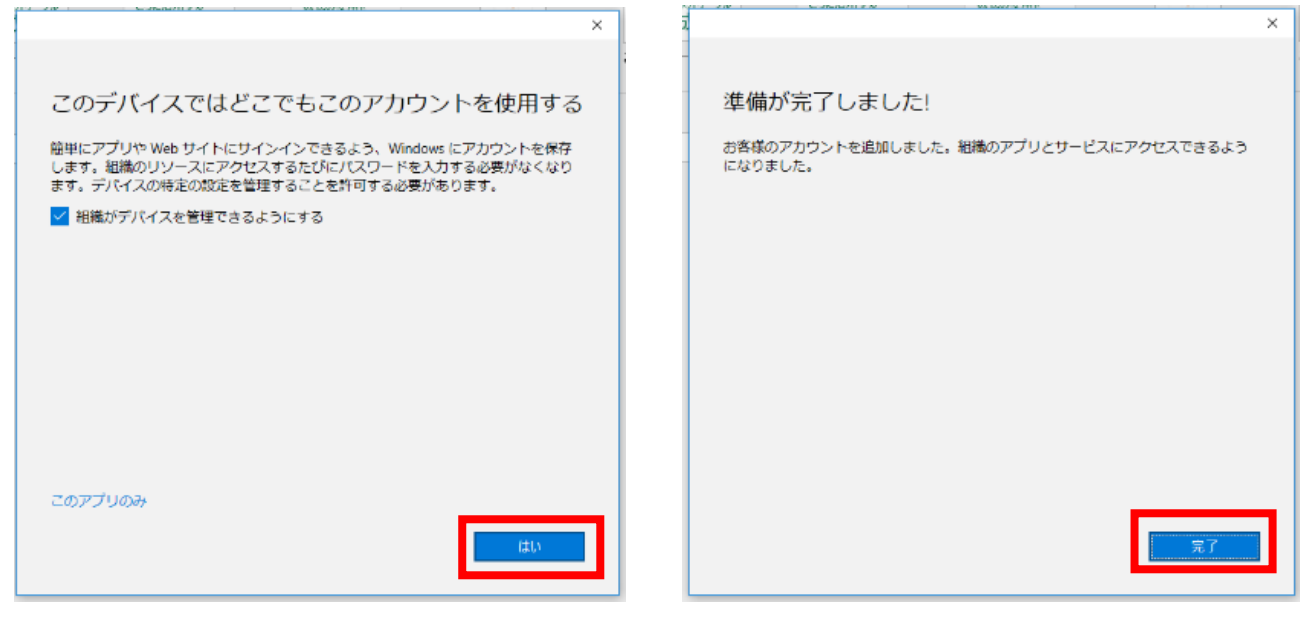

#### ⑥ しばらく待ちます。

| Microsoft |                  | × |
|-----------|------------------|---|
|           | Office の準備をしています |   |
|           |                  |   |
|           |                  |   |
|           |                  |   |

⑦ ライセンス契約に[同意する]をクリックします。

| 5 |                                                                    | ~ |
|---|--------------------------------------------------------------------|---|
|   | Microsoft                                                          |   |
|   | ライセンス契約に同意します                                                      |   |
|   | 次の Microsoft Office 365 ProPlus のアプリがサブスクリプションに含まれています:            |   |
| 1 | 🚾 💶 🐢 🔩 🚺 😰 🔇                                                      |   |
|   | この発展は1 Office 自動電気情報が付けています。<br>建築たま元                              |   |
|   | [同語すら] を選択すると、Microsoft Office の使用許論解約回転承認したことに取ります。<br>使用消毒物的意味就会 |   |
|   | 同意する                                                               |   |
|   |                                                                    |   |
|   |                                                                    |   |

以上で作業は終了です。

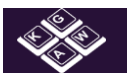

## 学生向け最新版 OFFICE インストールマニュアル

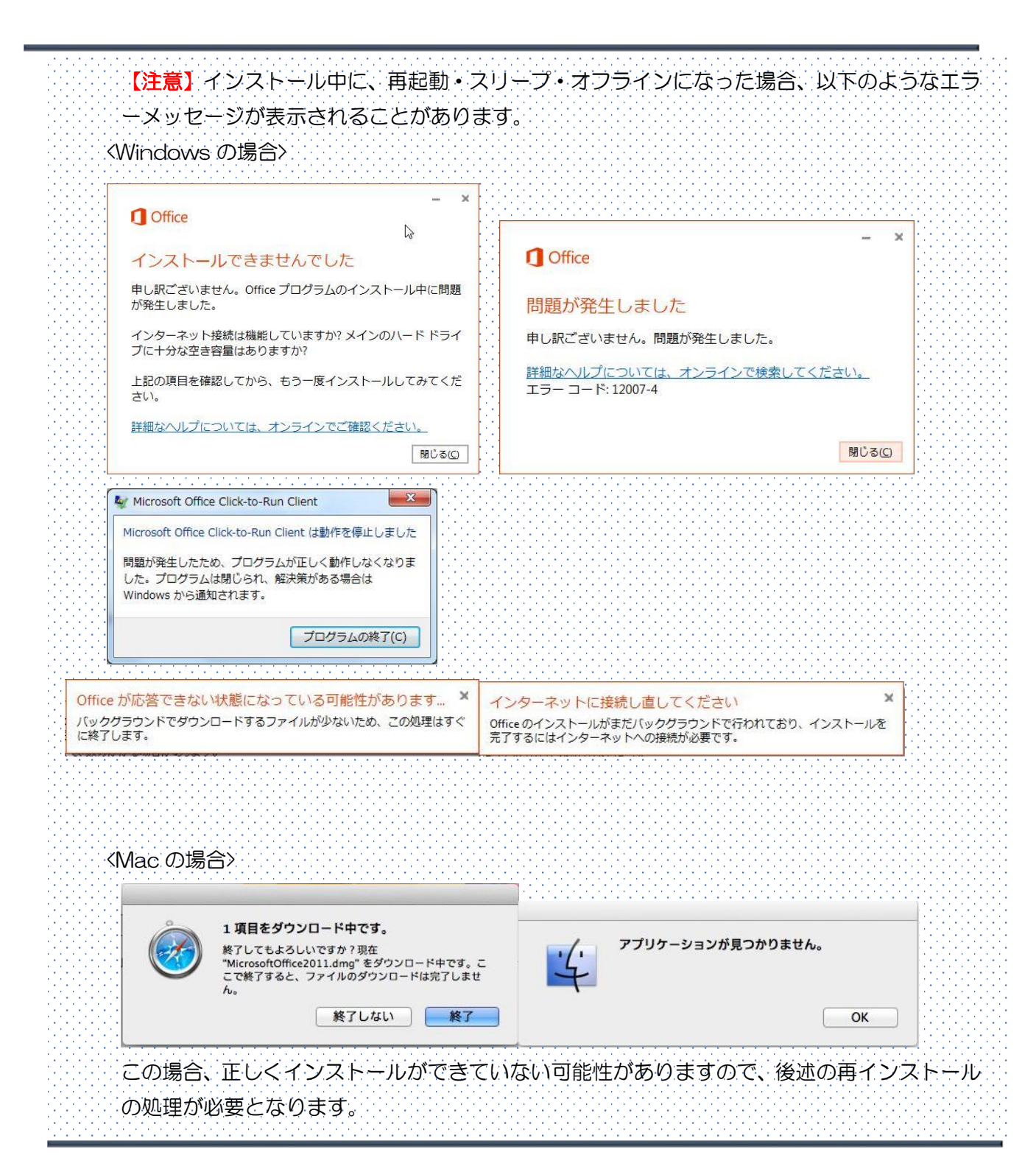

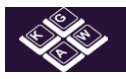

- 6. アンインストール・再インストールの方法
- ① Office365 ソフトウェアのページにて、該当端末を[サインアウト]します。

| マイ アカウント        |                                 | III Q @ ? ጰ        |
|-----------------|---------------------------------|--------------------|
|                 | アプリとデバイス                        |                    |
|                 | Office                          | 🖤 🕼 🖓 🕼 🕼 🕼 🕼 🌰    |
|                 | 言語 ○ バージョン<br>日本語 (日本) ▼ 64 ビッ▼ | Office のインス<br>トール |
| 🔍 セキュリティとプライバシー | デバイス ^                          |                    |
| 合 アプリの権限        |                                 | サインアウト: OFFICE ①   |
| ⊥ アプリとデバイス      |                                 | サインアウト<br>サインアウト   |
| 🌽 ツールおよびアドイン    |                                 | サインアウト             |
|                 |                                 | サインアウト             |
|                 |                                 | サインアウト             |

② 確認メッセージが表示されるので[サインアウト]をクリックします。

| 『-□○□ の Office からサインアウトしますか?                           |  |  |  |  |
|--------------------------------------------------------|--|--|--|--|
| Office からサインアウトすると、このデバイスでファイルの編集や新しいファイルの作成ができなくなります。 |  |  |  |  |
| サインアウトしても、Office はデバイスからアンインストールされません。                 |  |  |  |  |
|                                                        |  |  |  |  |
| サインアウト キャンセル                                           |  |  |  |  |

処理が正常に終了すれば、画面に「完了しました。該当端末へのインストールが無効になりました」とメッセージが数秒間表示されます。

| -            | マイ アカウント      |                                                                                      |
|--------------|---------------|--------------------------------------------------------------------------------------|
|              | <             | アプリとデバイス                                                                             |
| ŵ            | マイ アカウント      |                                                                                      |
| 8            | 個人情報          | ✓完了しました。1. №コニ1 へのインストールが無効になりました。                                                   |
|              | サブスクリプション     | Office 🕼 🕼 🕼 🕼 🕼 🕼 🕼 🗠                                                               |
| ୍ଦ୍ତ         | セキュリティとプライバシー |                                                                                      |
| A            | アプリの権限        | ₹ <i>K1</i> 2 ×                                                                      |
| $\downarrow$ | アプリとデバイス      |                                                                                      |
| ß            | ツールおよびアドイン    | Skype for Business                                                                   |
|              |               | 言語 バージョン エディション<br>English (United States) ▼ [64 ビッ▼] Skype for Business Basic ▼ トール |
|              |               |                                                                                      |

③ アプリケーションのアンインストールならびに再インストール

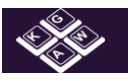

## ▶ アンインストール

Windows: [コントロールパネル]の[プログラムと機能]から Microsoft365 Apps for enterprise を選択し、[アンインストール]を押下します。

Mac: ①[Finder]の[アプリケーション]フォルダにある Microsoft Office 20XX (バージョンによって変わります)フォルダを[ゴミ箱]へ移動させます。 ②[ゴミ箱]アイコンを右クリックし[ゴミ箱を空にする]をクリックします。 ③Doc 内に残っている Office アイコンを右クリックし、 [オプション]-[Doc から取り除く]の順にクリックしてアイコンを削除します。

▶ 再インストール

前述のインストール手順で進めてください

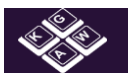

## 7. よくある注意点

1. 定期的にオンライン接続が必要

Word や Excel などの Office デスクトップ プログラムを使うには、常にインター ネットに接続している必要はありませんが、30 日間に最低 1 回はインターネットに 接続する必要があります。これは、ユーザーのサブスクリプションの状態を確認でき るようにするためです。30 日以内に接続しないと、Office は機能制限モードになり ます。インターネットに接続して、そのサブスクリプションの状態が確認されると、 Office のすべての機能が再び使用できるようになります。

※機能制限モード: Microsoft365 Apps はコンピューターにインストールされてはいますが、ユーザーはドキュメントの表示および印刷だけが可能です。新しいドキュメントの作成や編集のためのすべての機能は無効となり、次のようなメッセージが表示されま

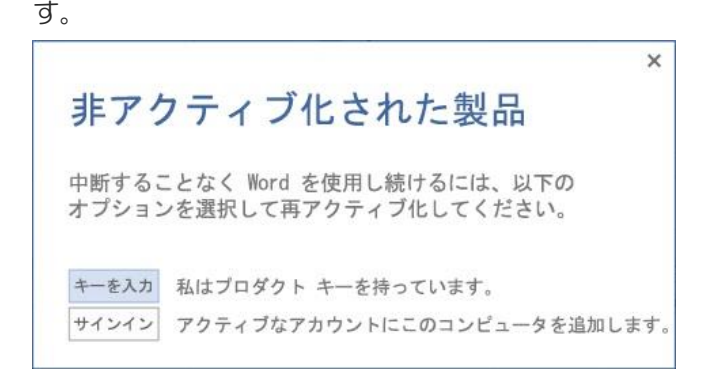

 インストール先の OS のバージョンに関わらず、32 ビットのプログラムが初期値となる インストール先 PC で 64 ビットの Windows を実行していても、既定では 32 ビット版が推奨となり、インストールされます。
 もし 32 ビット PC で 64 ビット版プログラムを選択すれば、エラーが表示されイン

もし 32 ビット PC ぐ 64 ビット版ノロクラムを選択すれは、エラーか表示されイン ストールできません。

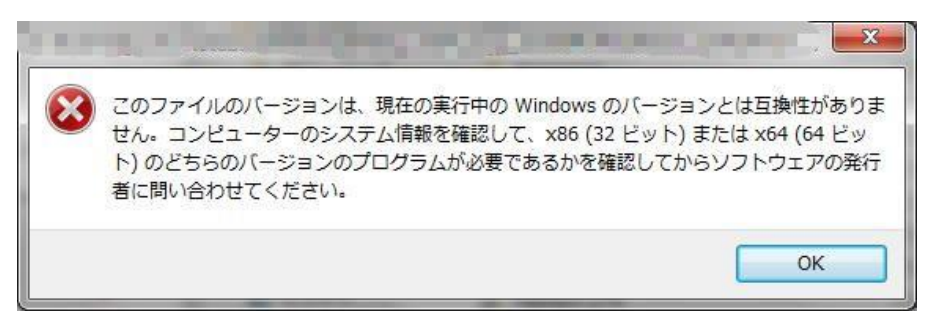

※ マイクロソフト社が 32bit Office を推奨することへの見解 http://technet.microsoft.com/ja-jp/library/ee681792(v=office.15).aspx

3. Office の他バージョンと共存できるか

すでにインストール済みのOffice2007、Office2010と一緒に使うことができます。 ただし、32bitと64bitの共存はできません。

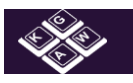

- 必要なプログラムだけ(例. Wordのみ、Excelのみ など)インストールできるか できません。ダウンロードとインストールをすばやく実行できるように、Office プロ グラムはパッケージ化されています。ただし、Mac ではインストール後、個別にアン インストール(削除)することは可能です。
- スマートフォン・タブレットにインストールできるか
   スマートフォン・タブレットににも各5台ずつまでインストールできます。
- 6. 6台以上の PC にインストールするにはどうすればいいか
   Office 365 の最新バージョンの Office を既に 5 台のコンピューターにインストー ルしていて、さらに 6 台目のコンピューターにインストールしたい場合、いずれかの コンピューターでプログラムを非アクティブ化する必要があります。
   「インストール可能な残りの数:」に「1」と表示されれば、インストールが可能とな ります。
- 7. アンインストールができない

Office ファイルやレジストリなどがシステムに残留して完全にアンインストールがで きないことがあります。 この場合は、「コントロールパネル]の「プログラムと機能]から Microsoft365

この場合は、[コントロールハネル]の[フロクラムと機能]から Microsoft365 Apps for enterprise を選択し、[変更]-[クイック修復]を実行してみてください。 もしくは、Microsoft ホームページから Fixit(2739501)

<u>http://support.microsoft.com/kb/2739501/ja</u>を実行してみてください。

 大学を卒業した後も、引き続き使用することは可能か
 大学卒業後30日経つと、自動的にサブスクリプションの状態を確認し、Office は機能 制限モードになります。特に申請書等を提出する必要はありませんが、卒業後はソフトの アンインストールをしてください。